### HƯỚNG DẪN THANH TOÁN TRỰC TUYẾN QUA ỨNG DỤNG VIETTELPAY

Bước 1: Tải ứng dụng ViettelPay và đăng kí tài khoản

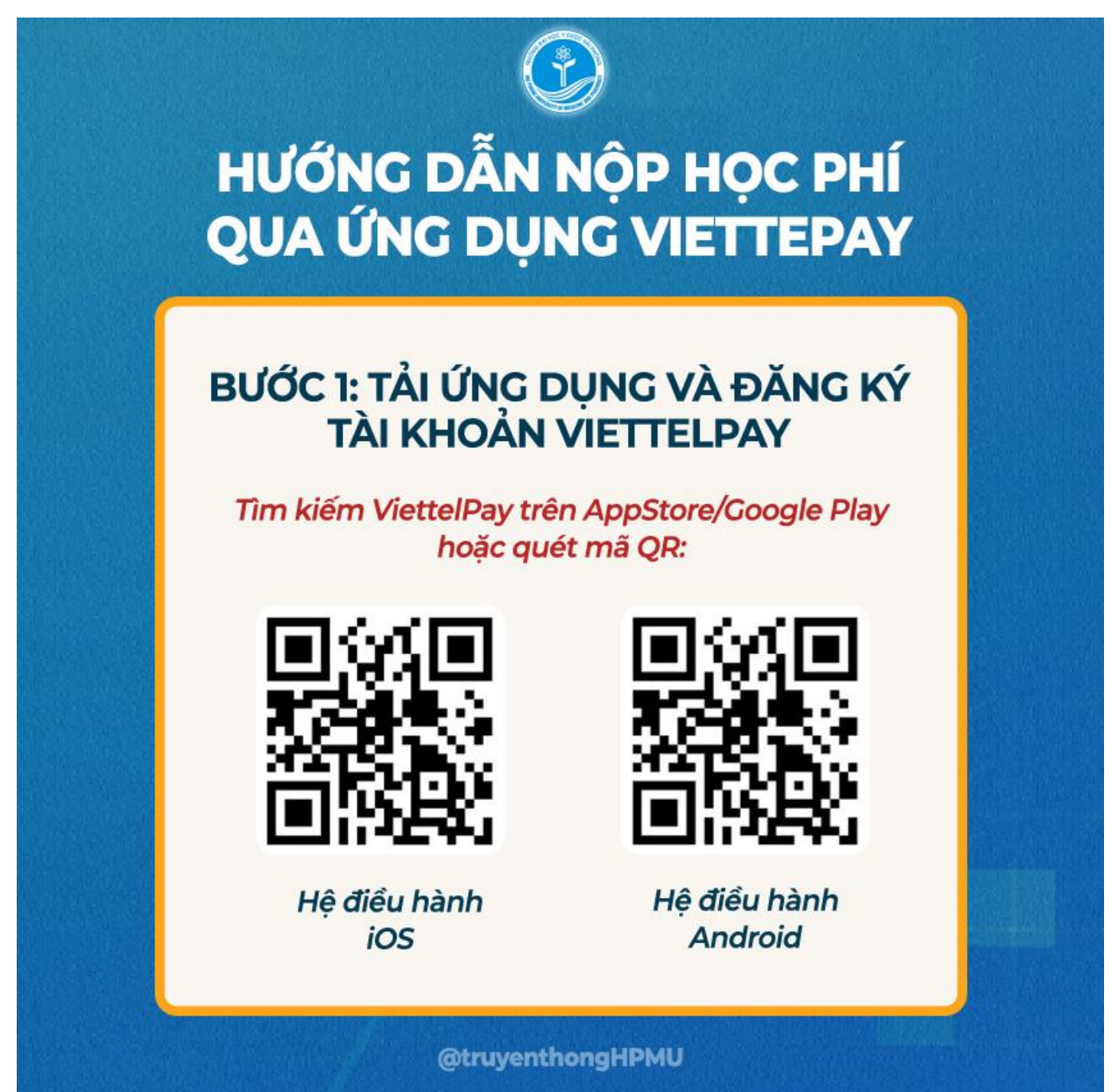

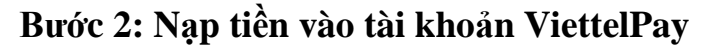

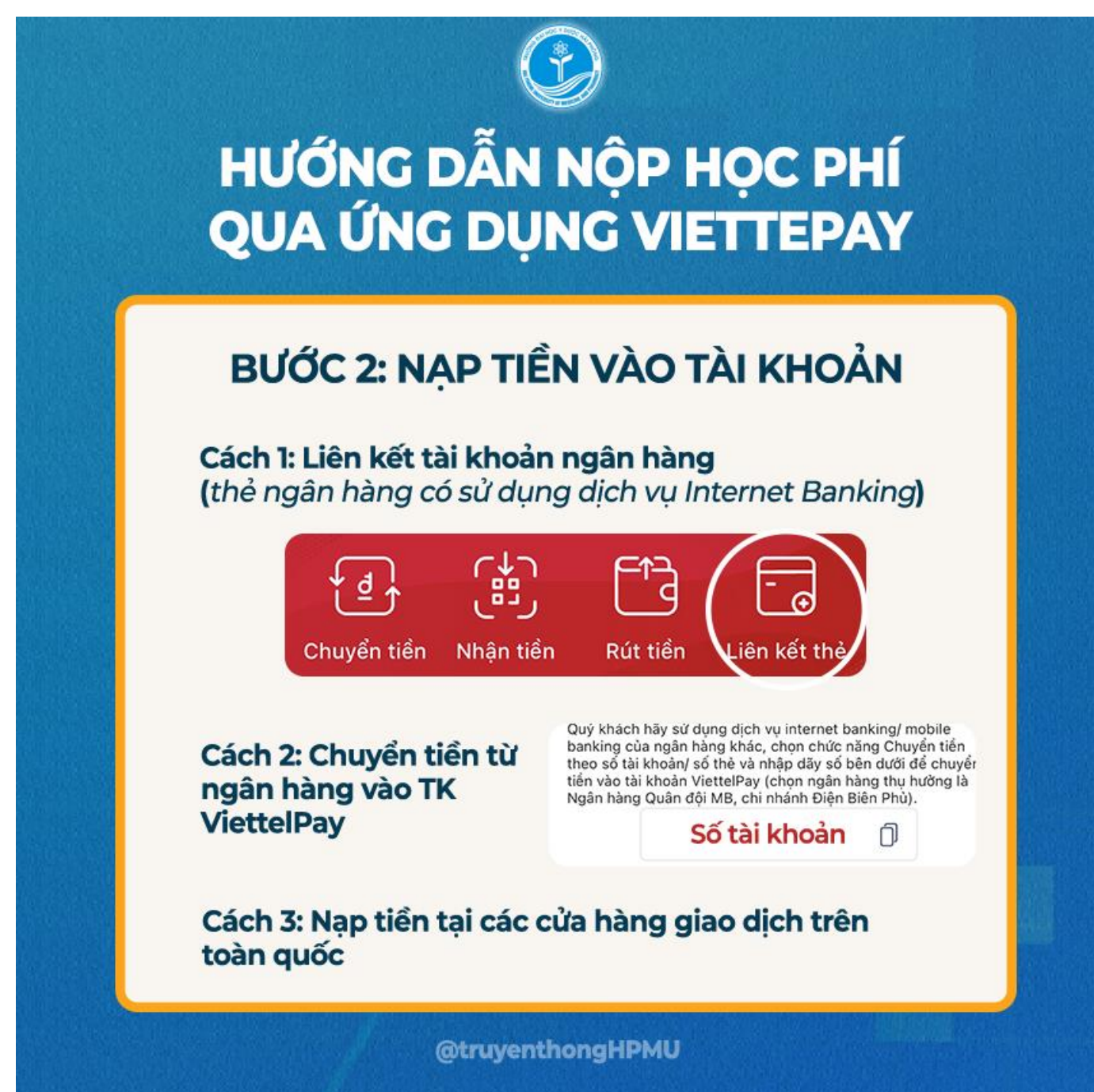

Bước 3: Thanh toán tiền học phí

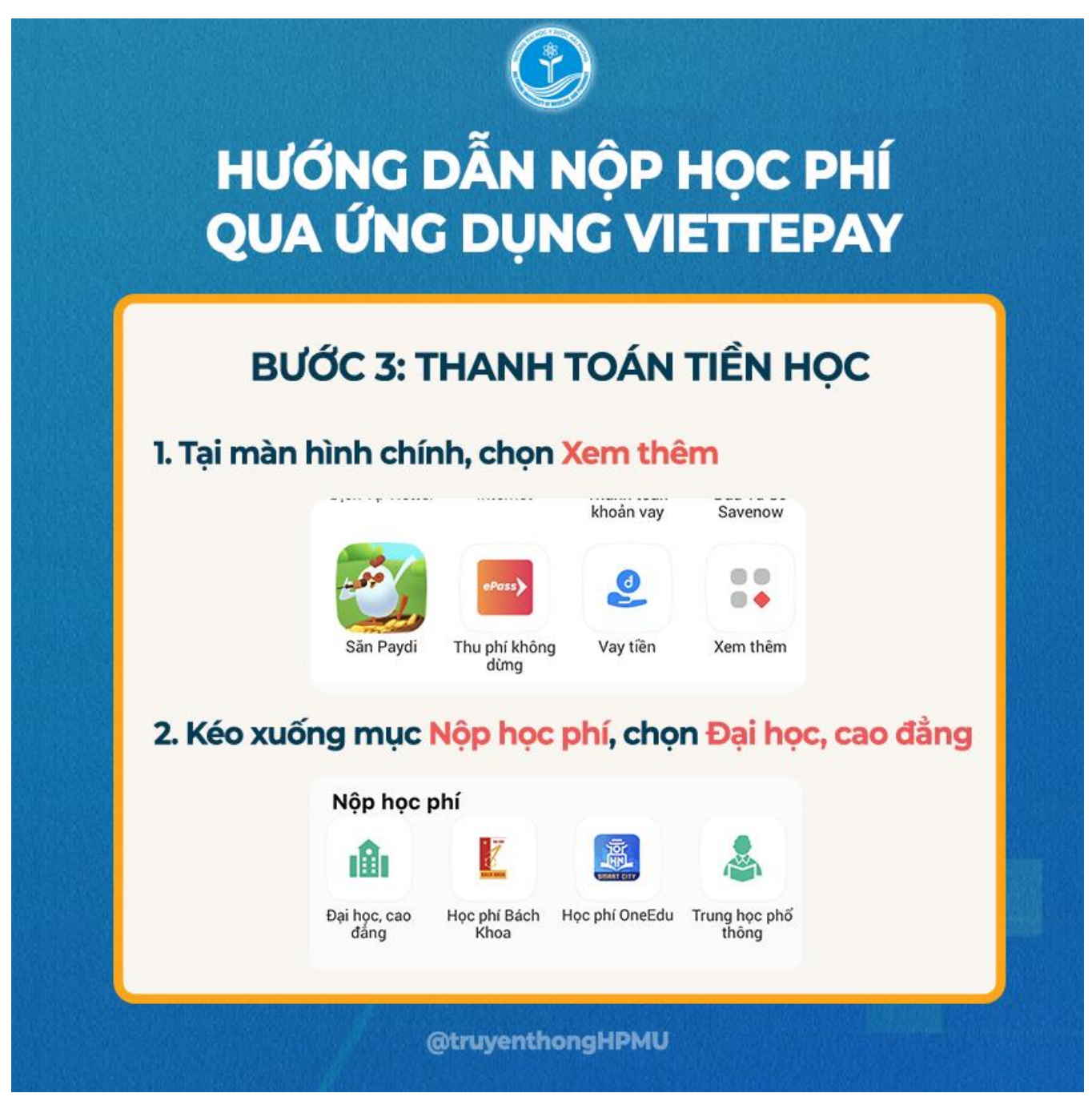

**Lưu ý**: Sinh viên nhập Mã số sinh viên vào mục "Mã thanh toán" để kiểm tra thông tin cá nhân và thực hiện thanh toán

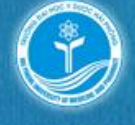

# HƯỚNG DẪN NỘP HỌC PHÍ QUA ỨNG DỤNG VIETTEPAY

### **BƯỚC 3: THANH TOÁN TIỀN HỌC**

3. Chọn ĐH Y Hải Phòng, sau đó nhập MSV tại mục Mã thanh toán

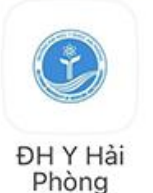

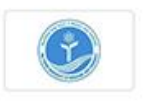

Đơn vị phát hành ĐH Y Hải Phòng

Mã thanh toán

4. Kiểm tra MSV, Họ và tên và tick vào ô vuông Chọn TT, sau đó chọn THANH TOÁN

| Ky 11   | on tiet         | 50 tien    | Chộn t     |
|---------|-----------------|------------|------------|
| 10/2021 | Chi phi nhap ho | 10.388.000 | <b>•</b> k |
| 58      | 2 2             |            |            |

@truyenthongHPMU

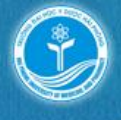

## HƯỚNG DẪN NỘP HỌC PHÍ QUA ỨNG DỤNG VIETTEPAY

### **BƯỚC 3: THANH TOÁN TIỀN HỌC**

#### 5. Kiểm tra lại thông tin và số tiền cần thanh toán, sau đó XÁC NHẬN

Nhập mã OTP được gửi về SĐT đăng ký ViettelPay, ấn XÁC NHẬN để hoàn tất nộp tiền.

|     | <ul> <li>Elements control</li> </ul> | nanci Elementere |       |
|-----|--------------------------------------|------------------|-------|
| Vác | thire                                | ALOO             | dich  |
| AdC | unuc                                 | uldu             | uiuii |
|     |                                      | 3                |       |
|     |                                      |                  |       |

Xác nhận thanh toán số tiền 10.388.000đ cho khách hàng mã KH Phí GD: 0đ.

P được gửi về trong tin nhắn của Quý khách.

HUÝ XÁC NHẬN

58

@truyenthongHPMU

Lưu ý: Liên hệ nhân viên Viettel khi gặp khó khăn trong quá trình thực hiện hoặc gửi ảnh CMND/ CCCD vào link google form sau https://forms.gle/tSQRkXRUivhnq1oz7 để được hỗ trợ mở tài khoản Viettel pay

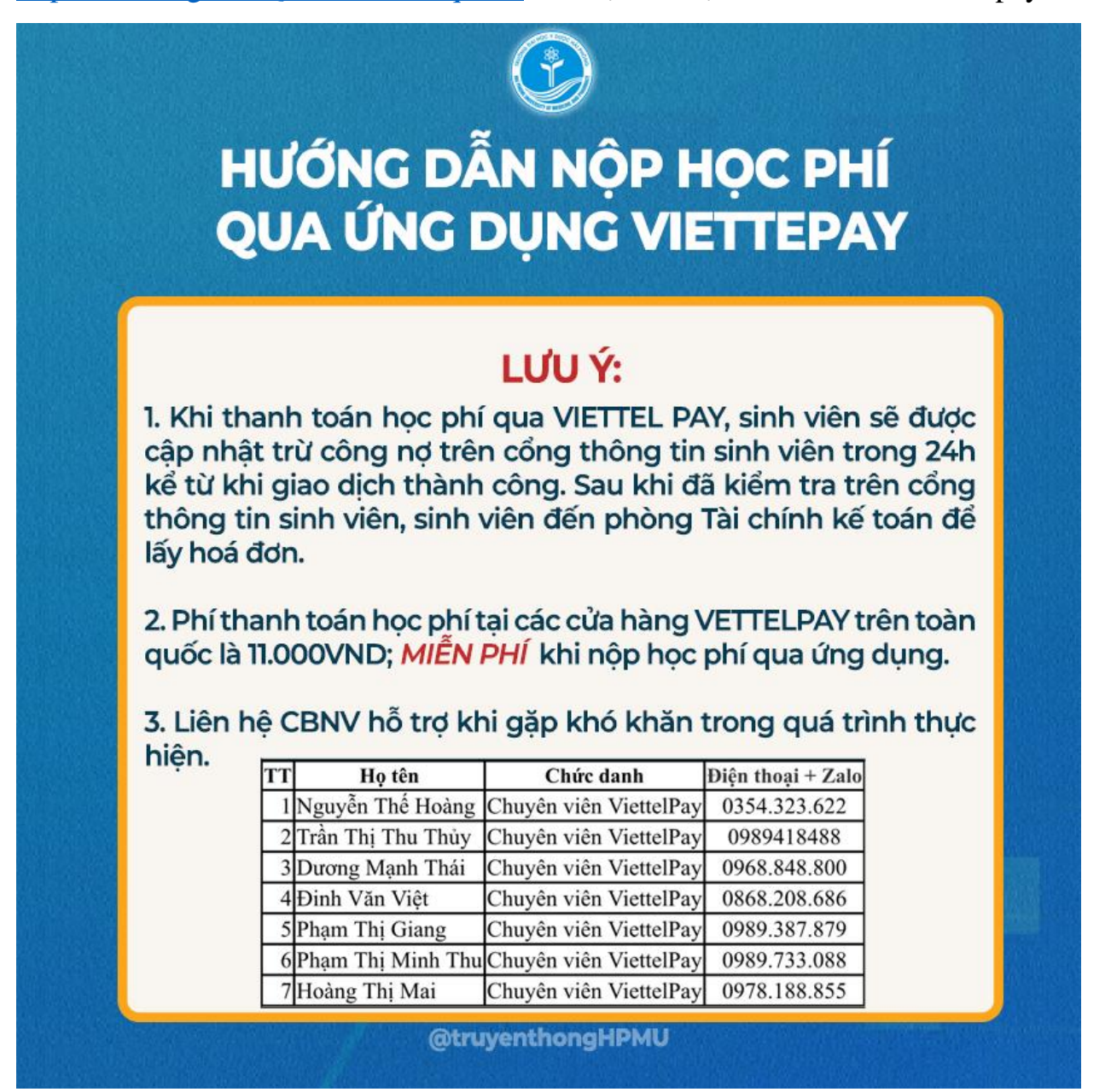